## **Hospital Admissions**

| Hospital                         | Admissions                                        | Dist of Freed                                                                                         |     |  |  |  |  |
|----------------------------------|---------------------------------------------------|----------------------------------------------------------------------------------------------------|-----|--|--|--|--|
| View                             | Add Edit De                                       | lete Print or Export                                                                                  |     |  |  |  |  |
| Hospital Admissions              |                                                   |                                                                                                    |     |  |  |  |  |
| Search:                          |                                                   |                                                                                                    |     |  |  |  |  |
| Dati - V                         | isits Hospital D                                  | ays ER Visits Notes Domain Na                                                                         | ame |  |  |  |  |
|                                  | PK<br>Date<br>ClientPK<br>Visits<br>Hospital Days | Click the drop<br>down arrow for<br>any column<br>header to adjust<br>which columns<br>are available. |     |  |  |  |  |
| <b>S</b><br><b>S</b><br><b>S</b> | ER Visits<br>Notes<br>DomainPK<br>Domain Name     |                                                                                                    |     |  |  |  |  |

Date - Date of the hospital admission

 $\ensuremath{\textit{Visits}}$  – Number of visits to the hospital

Hospital Days – Number of days spent at the hospital

ER Visits – Number of visits to the emergency room

Notes – Additional information about the hospital admission

**Domain Name** – The provider domain the record was entered in

- 1. Click Add.
- 2. Enter the Date.
- 3. Enter the number of *Visits*, *Hospital Days*, and *ER Visits*.
- 4. Enter Notes.
- 5. Click Save.

| Hospital Admissions > Add |                                                  |  |  |  |
|---------------------------|--------------------------------------------------|--|--|--|
| Save Back                 |                                                  |  |  |  |
| Date:                     | 4/11/2018                                        |  |  |  |
| Visits:                   | 1                                                |  |  |  |
| Hospital Days:            | 1                                                |  |  |  |
| ER Visits:                | 1                                                |  |  |  |
| Notes:                    | The client followed up with PCP after discharge. |  |  |  |

| View Add Edit Delete Print or Export Hospital Admissions |                               |
|----------------------------------------------------------|-------------------------------|
| Hospital Admissions                                      |                               |
|                                                          |                               |
| Search:                                                  |                               |
| Date Visits Hospital Days ER Visits Notes Domain Name    | Domain Name                   |
| 4/11/2018 1 1 1 The client followed up with PCP Tester   | t followed up with PCP Tester |

To print values in a window, go to the *Report Setup* screen by clicking *Print or Export*.

| Client Search > Report Setup        |                                                                    |
|-------------------------------------|--------------------------------------------------------------------|
| Back                                |                                                                    |
| Print or Export                     |                                                                    |
| Print Current Page                  | Generate a report for the current page in a printable format       |
| Print All Pages                     | Generate a report for the current list in a printable format       |
| View Current Page as a PDF document | Generate a PDF document for the current page in a printable format |
| View All Pages as a PDF document    | Generate a PDF document for the current list in a printable format |
| Printable List Format Options       | Customize the report format                                        |
| CSV Export (All Pages)              | Download the list as a CSV File                                    |

Click *Printable List Format Options* to edit the format of printed pages.

| Client Search > Report Setup > Report Format |                 |  |  |  |
|----------------------------------------------|-----------------|--|--|--|
| Edit Back                                    |                 |  |  |  |
| Title Font:                                  | Georgia         |  |  |  |
| Title Font Size:                             | 12              |  |  |  |
| Bold Title:                                  | ✓               |  |  |  |
| Italicize Title:                             |                 |  |  |  |
| Underline Title:                             | <u>v</u>        |  |  |  |
| Report Header Font:                          | Times New Roman |  |  |  |
| Report Header Font Size:                     | 12              |  |  |  |
| Bold Report Header:                          |                 |  |  |  |
| Italicize Report Header:                     |                 |  |  |  |
| Column Header Font:                          | Times New Roman |  |  |  |
| Column Header Font Size:                     | 10              |  |  |  |
| Bold Column Headers:                         | 1               |  |  |  |
| Italicize Column Headers:                    |                 |  |  |  |
| Underline Column Headers:                    | ✓               |  |  |  |
| Data Row Font:                               | Times New Roman |  |  |  |
| Data Row Font Size:                          | 10              |  |  |  |
| Bold Data Rows:                              |                 |  |  |  |
| Italicize Data Rows:                         |                 |  |  |  |